# IONIC2

ionic hide-nav-bar

nodejs가

. 4.x

### snippet.sh

npm install -g cordova ionic@beta

ionic2 ionic@beta

#### snippet.sh

ionic start sitemoa sidemenu --v2

# Plugin

# admobpro

## snippet.sh

ionic plugin add cordova-plugin-admobpro

# inappbrowser

#### snippet.sh

ionic plugin add cordova-plugin-inappbrowser

#### whitelist

#### snippet.sh

ionic plugin add cordova-plugin-whitelist

#### Ionic 2 | Making REST HTTP Requests Like a Pro

index.html 가.

#### snippet.html

```
<meta http-equiv="Content-Security-Policy" content="img-src * data:;
default-src *; script-src 'self' 'unsafe-inline' 'unsafe-eval' *;
style-src 'self' 'unsafe-inline' *">
```

img-src \* data:; 가 .

#### snippet.sh

ionic serve

#### snippet.sh

| j                          | ionic build android |   |   |  |   |
|----------------------------|---------------------|---|---|--|---|
|                            |                     |   |   |  |   |
|                            | 가                   | , | 가 |  | 가 |
| •                          |                     |   |   |  |   |
| snippet.sh                 |                     |   |   |  |   |
| ionic platform add android |                     |   |   |  |   |

ios android

3/4

snippet.js

```
declare var jsSHA: any;
@Component({
    selector: "my-app",
    templateUrl: "app/app.html",
    directives: []
})
class App {}
```

declare var @Component

- Using Firebase 3 in Angular 2 and Ionic 2
- Loading external javascript files in ionic2

```
TypeScript error: C:/3.Dev/ionic/food-
map/app/providers/firebase/firebase.ts(15,
26): Error TS2345: Argument of type 'string' is not assignable to parameter
of t
ype 'Http'.
```

가(

)

ionic2 typescript

**bvcnsA** 

```
.... ,
```

• Integrating Firebase with AngularFire2 into AngularJS & Ionic2

#### http://ngcordova.com/docs/plugins/inAppBrowser/

가

# **Application Error**

#### 79XBeC

config.xml <preference name="loadUrlTimeoutValue" value="700000" />
7 .

• Ionic 2: How to Create a Sliding Delete Button for Lists

<ion-item-sliding> <ion-item-option>

6

White Screen of Death Ionic 2 - Andorid 6

Hi, I solved with cd ionic project folder ionic platform add android ionic plugin add cordova-plugin-crosswalk-webview

Android version: 4.1.2

• Ionic

From: http://moro.kr/ - Various Ways

Permanent link: http://moro.kr/open/ionic2

Last update: 2020/06/02 09:25

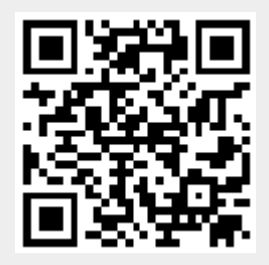